# 國立臺北教育大學

# 學生網路選課作業iNTUE系統操作說明

■碩士在職專班學生線上網路選課操作步驟暨注意事項:
 ■請進入 iNTUE 校務系統進行線上網路選課

網址:https://nsa.ntue.edu.tw/或是由<u>學校首頁</u>→由學校單一嵌入網站 (<u>https://sso.ntue.edu.tw/</u>) 登入 iNTUE

1. 登入系統

1-1 學校首頁登入▶ 學校首頁/ 公開校務/ iNTUE 校務系統

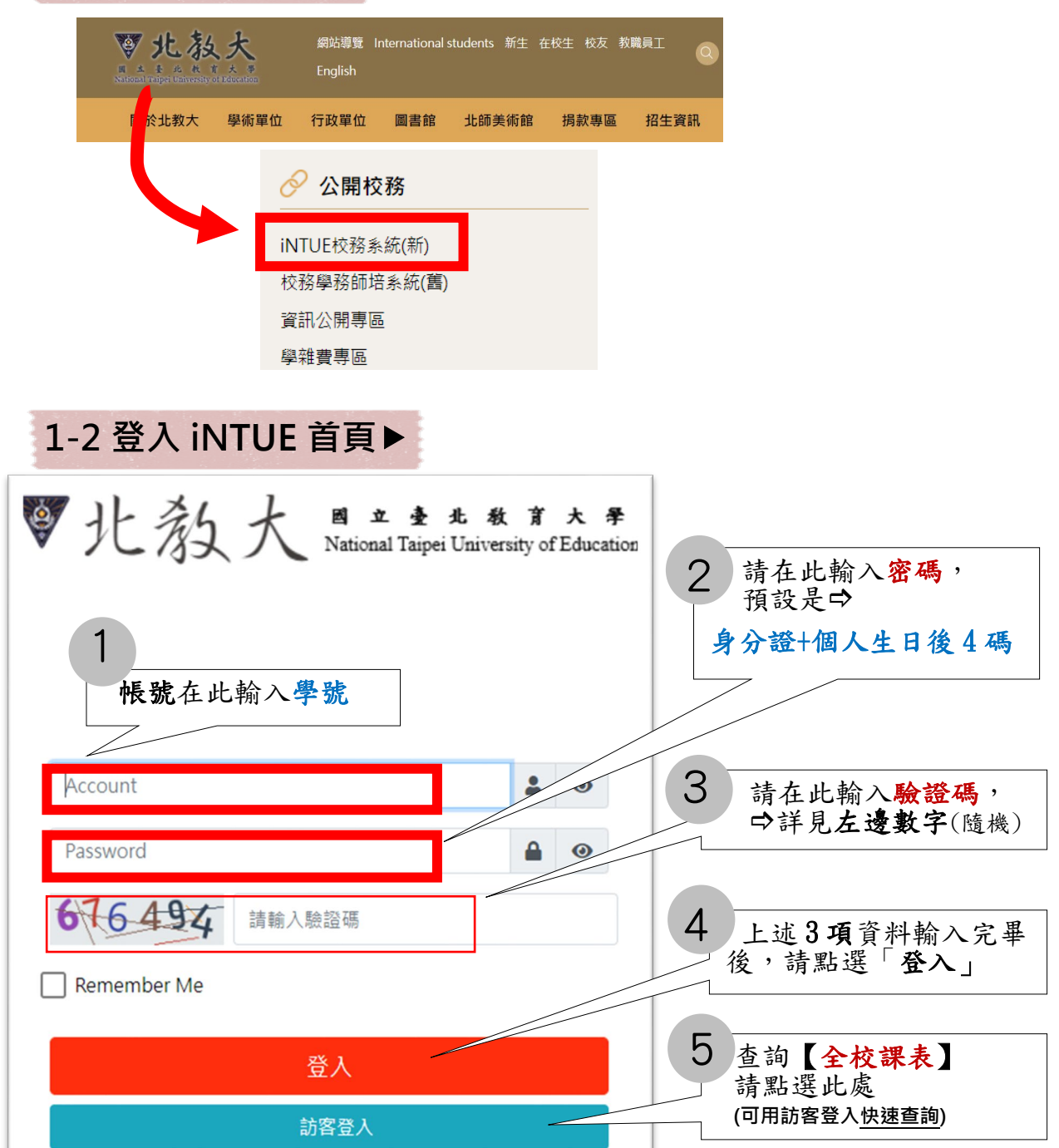

# 2. 線上選課

登入後,學生點選**左側主選單**中的「線上選課」,開啟下拉子選單中的系統頁面 (如圖 2-1 說明)。

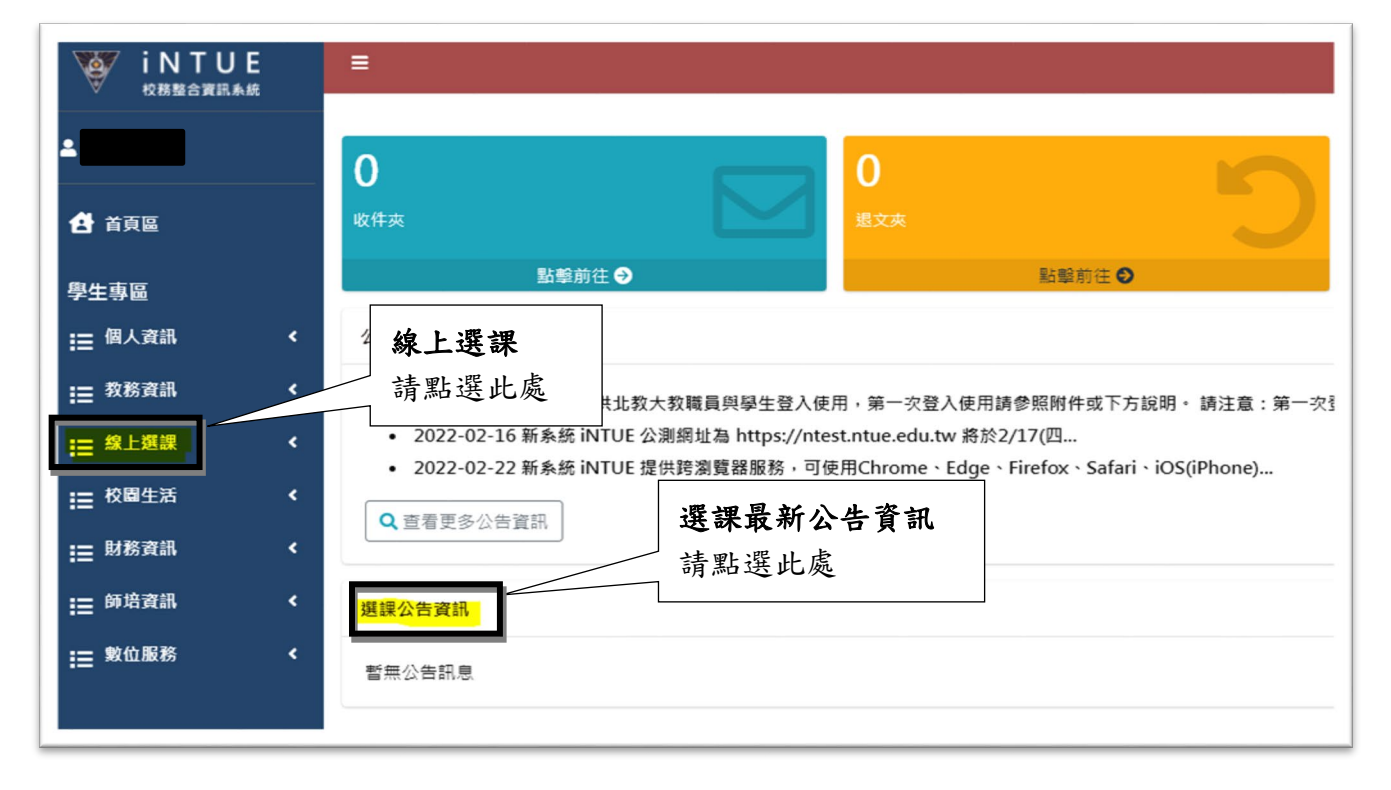

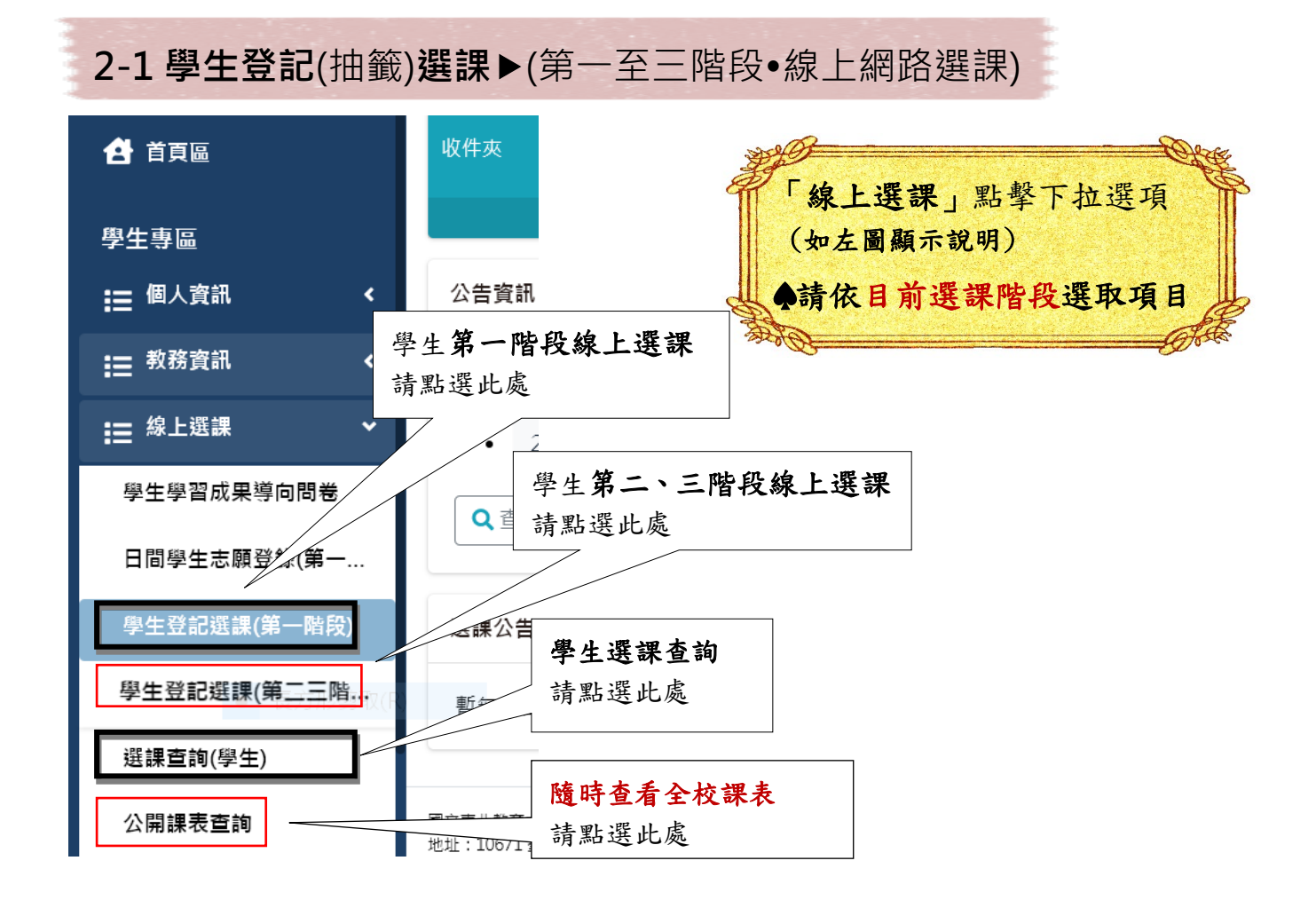

#### 第一至三階段•線上網路選課

## •2-1-1 線上網路登記課程

如欲登記課程時,請在「必修課程清冊」/「選修課程清冊」中單筆或多筆 課程資料前的「1 」上打勾,並按下「2 +登記課程 」。

| 必修課程清冊         |                                   |                        |        |          |
|----------------|-----------------------------------|------------------------|--------|----------|
| 顯示 10 ∨ 筆      |                                   |                        |        | 關鍵字搜尋    |
| +登記課程 <b>2</b> |                                   | 第1至1筆,共1筆              |        |          |
| □ □ 開課號 ♦ 科    | 4目名稱 🝦 科目英文名稱 🛊                   | 課程類別 ♦ 班級 ♦ 開課系所 ♦     | 任課教師 🝦 | 上課時間 🝦   |
| □ ● 000437 初約  | Elementary<br>級統計(一) Statistics I | 專門課程 心諮一單號 心理與諮商學<br>系 | 李      | 三(03,04) |
| 1              |                                   | 上一頁 1 下一頁              |        |          |
| 選修修課程清冊        |                                   |                        |        |          |
| 顯示 10 > 筆      |                                   |                        |        | 關鍵字搜尋    |
| +登記課程          |                                   | 第1至1筆,共1筆              |        |          |
| □ □ 開課號 ♦ 科    | 目名稱 🝦 科目英文名稱 🖗                    | 課程類別 ≑ 班級 ≑ 開課系所 ≑     | 任課教師   | 上課時間     |
| □              | 級統計(一) Elementary<br>Statistics I | 專門課程 心諮一單號 心理與諮商學<br>系 | 李      | 三(03,04) |

## 2-1-2 線上選課課程查詢

查詢課程資料時,請按下「【Q進階查詢」」鍵,跳出「進階查詢」的視窗。

(如下圖1顯示:紅鳳色塊為<u>必修課程清冊</u>, **緣處色塊**為<u>選修課程清冊</u>)

| Q 進階查詢                                       |                                                                      |
|----------------------------------------------|----------------------------------------------------------------------|
| 必修課程清冊                                       |                                                                      |
| 顕示 10 ✓ 単                                    |                                                                      |
| +登記課程           選課限制 ◆ 開課號 ◆ 科目名稱 ◆ 科目英文名稱 ◆ | ◆ 課程類別 ◆ 班級 ◆ 開課系所 ◆ 任課教師 ◆ 上課時間 上課教室 ◆ 學分 ◆ 是否收费 ◆ 全外語授課否 ◆ 先修科目 ◆  |
|                                              | 無符合條件資料!                                                             |
|                                              | 上一頁 下一頁                                                              |
|                                              |                                                                      |
| <sup>選修課程清冊</sup> 選修課程                       |                                                                      |
| 顯示 10                                        | 開鍵字搜尋:                                                               |
|                                              | ▲ 福賀縣副 11144 - 四博えた ▲ 万福新佐 → 七福は町 → 七福新安 - 約八、日本近番 - ○村枝福根本 → ため利日 - |
|                                              | * 課任規劃 近级 用蔬参所 工課教師 工課时间 工課教室 学方 定当收费 主介請及課告 无修件日<br>一年4.5月11日。      |
|                                              | 無符合條件資料!                                                             |
|                                              | 上一頁 下一頁                                                              |

請在<u>篩選課程的視窗</u>(進階查詢點擊後出現的視窗,如下圖 2),選擇課程相關 欄位資料後,再按下「 **Q**查詢 」鍵即可依篩選條件顯示在【**紅慮色塊:必修** 課程清冊】及【**緣**應色塊:選修課程清冊】中,並關閉進階查詢的視窗。

▲圖2進階查詢點擊後出現的視窗,依同學輸入欲選擇的「部別」、「學制」、「課程開課號」、「任課教師」或「上課時間」等搜尋條件。

| Q 進階查詢           | 画韵                  |                     |             |                                       |
|------------------|---------------------|---------------------|-------------|---------------------------------------|
| 必修課程清冊           | 進階查詢                |                     |             | ×                                     |
| 4. 10 ♥ 単        | <b>部別</b><br>進修學制 - | 學制                  | 系所<br>      | 班級                                    |
|                  | 開課單位                | 課程類別                | 開課號<br>1335 | · · · · · · · · · · · · · · · · · · · |
|                  | 任課教師                | 全外語授課<br>毎 <b>、</b> | 上課教室        | ]                                     |
| 選修課程清冊           | 上課時間                |                     |             |                                       |
| <b>顯示 10 ~</b> 筆 |                     |                     |             |                                       |
|                  |                     |                     |             | Q查詢 <mark>济</mark> 取消 勝               |
|                  |                     |                     | 無符合條件資料!    |                                       |

輸入搜尋條件後按下查詢,指定搜尋之課程即進入圖1的系統(紅色必修/綠 色選修)清冊內。

接續解説【選擇▶加選/退選及選課停開課程之網路執行動作】

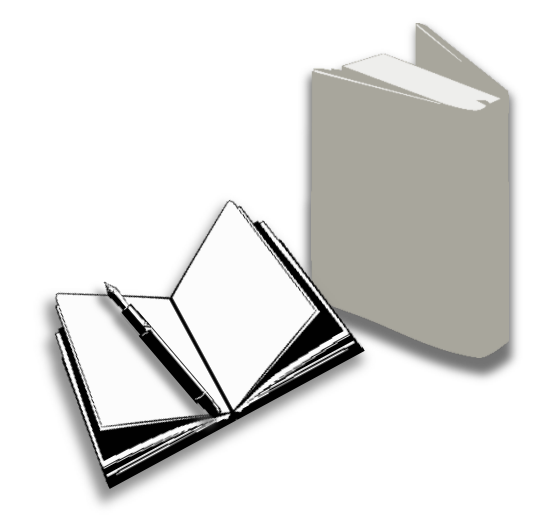

#### •2-1-3 線上選課加選

如欲加選課程時,先已執行 2-1-2 線上選課課程查詢後,請在「課程資訊」(紅色 必修/綠色選修)清冊中單筆或多筆課程資料前的「□」上打勾,再按下 「→m選」」鍵,即可進行課程加選。

| 課程資訊<br>顯示 10 ¥<br>+ 加選 2 | 24 ANN                |                         |       |                       |                            |                       | 40           | 第1至2                  | 筆,共 | 2筆       |            | 開     |
|---------------------------|-----------------------|-------------------------|-------|-----------------------|----------------------------|-----------------------|--------------|-----------------------|-----|----------|------------|-------|
|                           | 科目<br>名稱 <sup>◆</sup> | 科目<br>英文名稱 <sup>◆</sup> | 課程類別♥ | 班級♦                   | 開課系所♦                      | 任課<br>教師 <sup>◆</sup> | 上課<br>時間     | 上課<br>教室 <sup>♦</sup> | 學分♦ | 是否<br>收費 | 全外語<br>授課否 | 先修課程♥ |
| <b>1</b><br>1528          | 社 <b>會</b> 踏<br>查     | Community<br>Study      | 通識課程  | 通 程 德 考 會<br>識品 思 社 域 | 國民小學<br>教師教育<br>學程-教程<br>生 | 洪:                    | 四<br>(05,06) | M450                  | 2   | 否        | 否          | 無     |

## •2-1-4 線上選課退選(刪除)

如欲退選課程時,請在「已登記選課」清冊(**鱸**慮色塊清冊,如圖 3)中單筆或多 筆課程資料前的「□」上打勾,並按下「**■**刪除」鍵,且在詢問「是否真的要 刪除資料?」時選擇「確認」,即可順利退選/刪除所勾選的課程。

#### ♠圖 3 已登記選課清冊(**鹽**慮色塊區域):已執行 2-1-3 線上選課加選後或系所於開排課 階段先將當學期必修課程排入選課清冊內,再由學生自行決定是否要刪除課程。

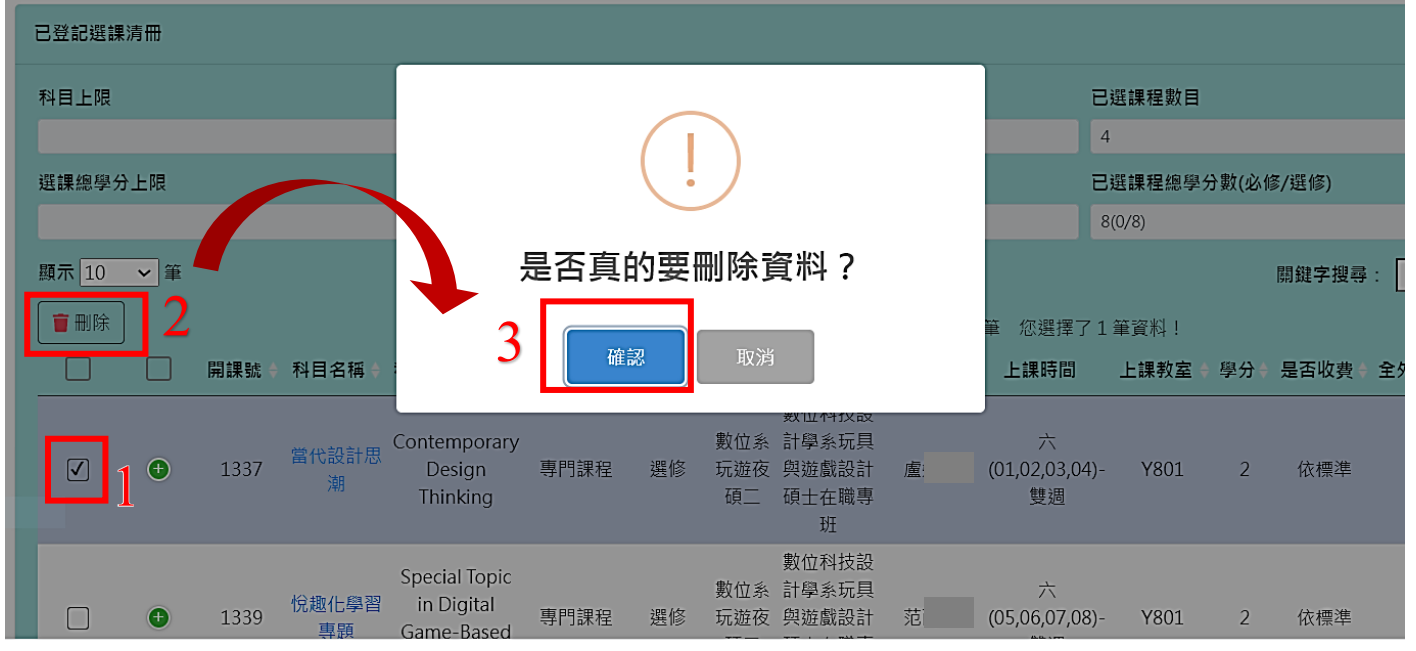

# 2-1-5(補充說明)已登記選課停開清冊

如欲瞭解有哪些停開的課程有學生進行登記時,可以在「已登記選課停開清冊」 區,針對已停開的課程進行檢視;本區域系統預設為隱藏狀態,只有接獲已停開 課程被登記選課時,才會顯示以供使用者查閱。

| 學生登記選調                 | 學生登記選課(第三三階段) |              |                                                      |     |          |                           |                |        |          |
|------------------------|---------------|--------------|------------------------------------------------------|-----|----------|---------------------------|----------------|--------|----------|
| 選課學年                   | :             | 選課學期         |                                                      |     | 選課階段     |                           | 學號             |        |          |
| 110                    |               | 上學期          |                                                      |     | 第三階段     |                           | 1              | 2      |          |
| 姓名                     |               | 斑級           |                                                      |     | 系所       |                           |                |        |          |
| 吴                      |               | 資一甲          |                                                      |     | 資訊科學系    |                           |                |        |          |
| 已登記選課停開清冊<br>顯示 10 💙 筆 | ]             |              |                                                      |     |          | I                         | <b>覇鍵字</b> 搜尋: |        |          |
|                        |               |              |                                                      |     | 第1至1筆,   | 共1筆                       |                |        |          |
| 選課狀態                   | ♦ 開課號 ♦ 🤅     | 科目名稱 🗍       | 科目英文名稱 🖗                                             | 課程類 | 類↓ ◇選修 ⇒ | 班級 ♦                      | 開課系所 👌         | 任課教師 ♦ | 上課時間 ≑   |
| ● 停開                   | 0059          | 資訊科技軟<br>體應用 | Information<br>Technology<br>Software<br>Application | 通識  | 課程 選修    | 通識課程<br>數位科技<br>與傳播領<br>域 | 通識教育學<br>程     | 陳      | —(03,04) |
|                        |               |              | ⊢_ī                                                  | 5 1 | 下一頁      |                           |                |        |          |
|                        |               |              | ,                                                    |     |          |                           |                |        |          |

# •2-1-6(補充說明)修改保留狀態

| 彩日上限                            |        |                          |                                    | 利日下                            | RE.                                       |                                                                           |                                      | <b>戸</b> 澀::::::::::::::::::::::::::::::::::::                         | 8                                                       |                                                               |                     |
|---------------------------------|--------|--------------------------|------------------------------------|--------------------------------|-------------------------------------------|---------------------------------------------------------------------------|--------------------------------------|------------------------------------------------------------------------|---------------------------------------------------------|---------------------------------------------------------------|---------------------|
|                                 |        |                          |                                    | 0                              |                                           |                                                                           |                                      |                                                                        |                                                         |                                                               |                     |
| 選課總學分上限 選課總學分下限 已選課程總學分數(必修/選修) |        |                          |                                    |                                |                                           |                                                                           |                                      |                                                                        |                                                         |                                                               |                     |
| 27                              |        |                          |                                    | 15                             |                                           |                                                                           |                                      | 22(17/5)                                                               |                                                         |                                                               |                     |
| 顯示 10                           | ▶ 筆 2  | 2                        | 1                                  |                                |                                           |                                                                           |                                      | 關鍵字                                                                    | 搜尋:[                                                    |                                                               |                     |
| 🕜 修改                            | 保留狀態   | ■ 這 選 選                  |                                    |                                |                                           | 第1至10筆                                                                    | 10筆                                  | ž                                                                      |                                                         |                                                               |                     |
|                                 |        |                          | ·                                  |                                |                                           |                                                                           |                                      |                                                                        |                                                         |                                                               |                     |
|                                 |        | 選課狀態♦                    | ,<br>是否保留<br>至後半段                  | 開課號♦                           | 科目名稱                                      | 科目英文名稱                                                                    | 課程類別                                 | ♦ 必選修 ♦                                                                | 班級 ♦                                                    | 開課系所♦                                                         | 任課教師                |
|                                 | •      | 選課狀態 \$<br>選中            | を告保留<br>至後半段<br>否                  | 開課號♦<br>0506                   | 科目名稱 ♥<br>微積分(上)                          | 科目英文名稱 🖗                                                                  | 課程類別                                 | ◆ 必選修 ◆ ● 必選修 ◆ ● 必修                                                   | 班級 ♦<br>資科一                                             | 開課系所 ♦<br>資訊科學<br>系                                           | 任課教師                |
|                                 | •      | 選課狀態 🖗<br>選中<br>選中       | を<br>走否保留<br>至後半段<br>否<br>否        | 開課號 <b>◆</b><br>0506<br>1487   | 科目名稱<br>微積分(上)<br>體育(一)                   | 科目英文名稱<br>Calculus<br>Physical<br>Education I                             | 課程類別<br>專門課程<br>校共同調<br>程            | ◆ 必選修 ◆ ○ 必修 ○ 必修 ○ 必修                                                 | <b>班級 ♦</b><br>資科<br>資科                                 | 開課系所 ♦<br>資訊科學<br>系<br>體育學系<br>大學部                            | 任課教師<br>王<br>林      |
|                                 | ©<br>© | 選課狀態 ♥<br>選中<br>選中<br>選中 | 差否保留<br><u>至後半段</u><br>否<br>否<br>否 | 開課號 \$<br>0506<br>1487<br>0412 | 科目名稱 ♥<br>微積分(上)<br>體育(一)<br>閱讀與寫<br>作(上) | 科目英文名稱<br>Calculus<br>Physical<br>Education I<br>Reading and<br>Writing I | 課程類別<br>專門課程<br>校共同調<br>校共同調<br>校共同調 | ◆ 必選修 ◆<br><sup>mag</sup> 必修<br><sup>mag</sup> 必修<br><sup>mag</sup> 必修 | <ul><li>班級 ◆</li><li>資科</li><li>資科</li><li>資訊</li></ul> | 開課系所 ♦<br>資訊科學<br>系<br>體育學系<br>大學學部<br>語文學學部<br>許文學學部<br>大學學部 | 任課教師<br>王<br>林<br>夏 |

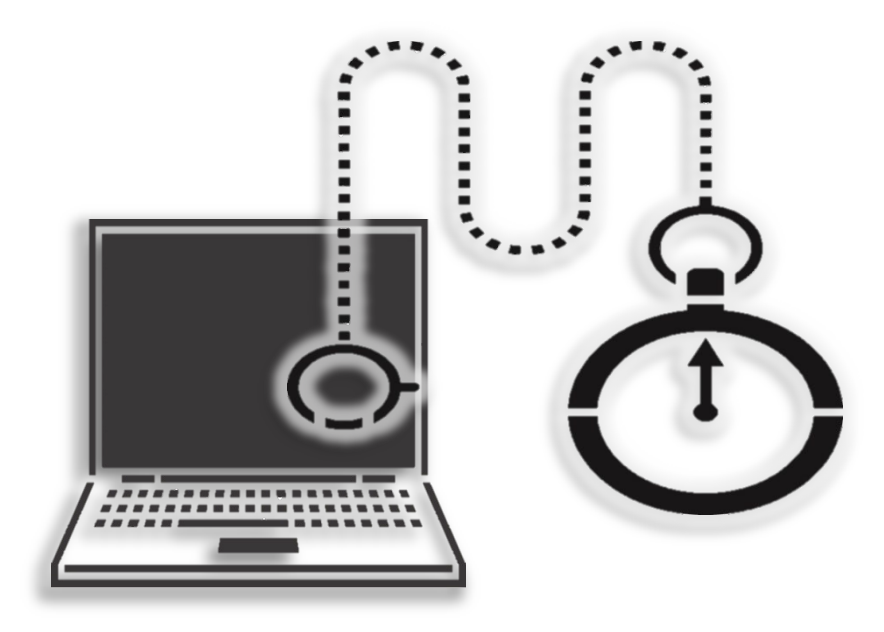

# 2-2 學生選課結果查詢 ▶ (第一~三階段選課)

本頁籤畫面會顯示本學年期學生個人選課結果。

如要查**詢其他學年期的選課結果,可直接變更學年/學期欄位即可**,查詢結果會顯示 在下方的清冊中。

| 選  | 課查    | 詢(學生<br><sub>第─階</sub> | <b>と)</b><br>段 第二階 | 段 第: | 三階段               | 查言點出               | 旬每階.<br>選 <u>不同</u> [<br>詢 | 段選課結果<br><u>階段</u> 的頁籤 | ,可查詢                          | 學生專區        | ☑ / 線上選讀    | 果 / 選課查詢      |
|----|-------|------------------------|--------------------|------|-------------------|--------------------|----------------------------|------------------------|-------------------------------|-------------|-------------|---------------|
| 學年 | ŧ     |                        | 學期                 |      | ]                 |                    |                            | 查詢其他學                  | <sup>1</sup> 年期的 <sup>3</sup> | 巽課約         | 吉果,         |               |
| 10 | )9    | •                      | 下學期                | -    | <b>1</b> 查書       | 詢個人課表              |                            | 可直接 <u>變更</u>          | 學年/                           | <b>予期</b> 根 | 调位          |               |
| 系月 | 沂     |                        | 班級                 |      | 學號                |                    | 姓名                         |                        |                               |             |             |               |
| 教育 | 5學系   |                        | 教育一甲               |      | 1                 |                    | 吳                          |                        |                               |             |             |               |
| 科目 | 目上限   |                        | 科目下限               |      | 選課總               | 學分上限               | 選課                         | 總學分下限                  | 已選課程                          | 數目          | 已邊          | 建課程總學分數       |
| 27 |       |                        | 15                 |      | 27                |                    | 15                         |                        | 14                            |             | 187:<br>27( | 些吗)<br>13/14) |
| ,  | 顯示 10 | ♥筆                     |                    |      |                   |                    |                            |                        | 關鍵                            | 字搜尋         | :           |               |
|    |       |                        |                    |      |                   |                    | 第1                         | 至10筆,共14               | 筆                             |             |             |               |
|    |       | 開課號                    | 科目名稱 🍦             | 學制 ♦ | 班級 ♦              | 開課系所 🍦             | 任課教師                       | ◆ 上課時間 ◆               | 上課教室 ♦                        | 學分♦         | 是否收費♦       | 全外語授課君        |
|    | ٠     | 0096                   | 閱讀與寫作<br>(下)       | 學士班  | 教育一               | 語文與創作<br>學系<br>大學部 | 陳.                         | -(01,02)               | 篤行樓教室                         | 2           | 否           | 否             |
|    | ٠     | 0397                   | 電影與文化              | 學士班  | 通識課<br>程文史<br>哲領域 | 通識教育學<br>程         | 洪                          | _(03,04)               | 明德樓教室                         | 2           | 否           | 否             |

# • 2-2-1 選課結果查詢個人課表

| 如欲顯示個人課表時,請按下「           | • 查詢個人課表 | 」鍵即可進入個人課表查詢頁 |
|--------------------------|----------|---------------|
| 面。按「 <u>考離開</u> 」鍵可回上一頁。 |          |               |

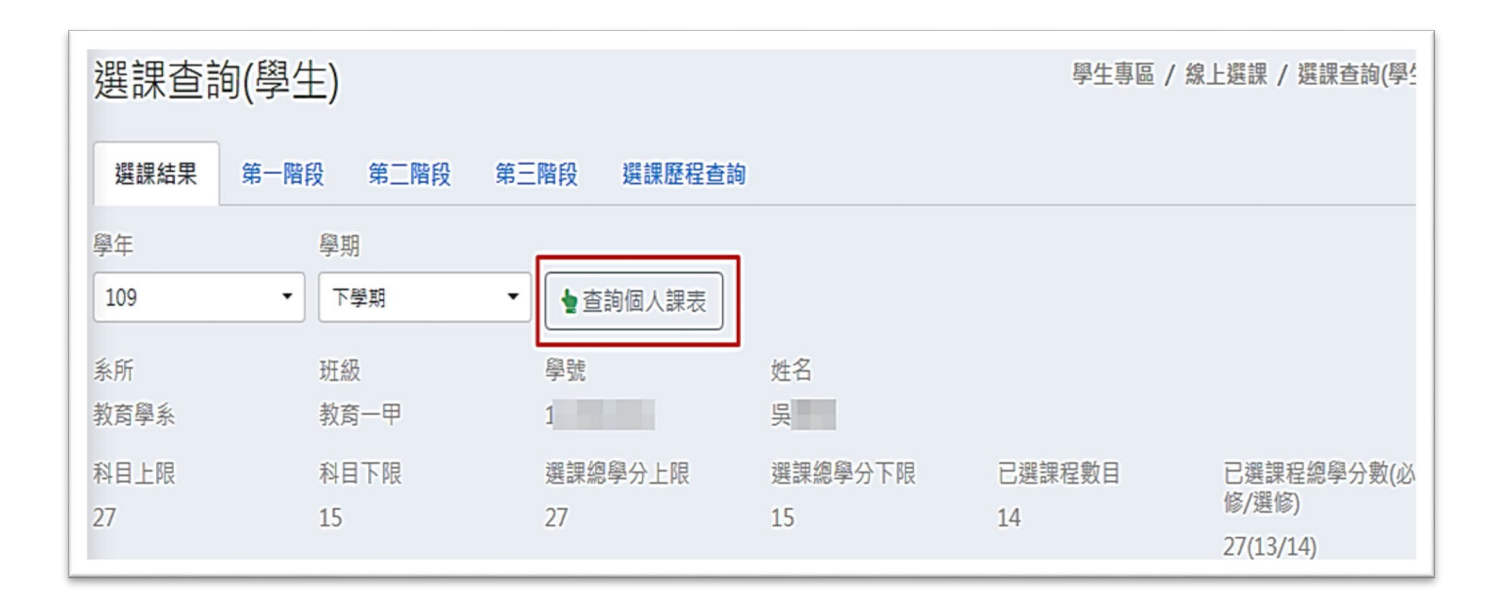

顯示如下:

|           | 網 不 :          | 如下:                      | 可切換直式 顯示學生個                 | 或横式:                 | 課表的                          |                          |                        |     |      |
|-----------|----------------|--------------------------|-----------------------------|----------------------|------------------------------|--------------------------|------------------------|-----|------|
| 選課        | <b>查詢</b>      | (學生)<br>▶ 橫式課表 済離開       |                             |                      |                              | 學生專區 /                   | 線上選課 / 注               | 選課查 | 詢(學生 |
| 系所<br>教育學 | <br>系          | <u> 田</u> 級 教育一甲         | 學號<br>1                     | 姓名                   |                              |                          |                        |     |      |
| 節次        | 時間             | —                        | =                           | Ξ                    | Į                            | Щ                        | 五                      | 六   | B    |
| 0M        | 07:10<br>08:00 |                          |                             |                      |                              |                          |                        |     |      |
| 01        | 08:10<br>09:00 | 教育一<br>閱讀與寫作(下)<br>篤行樓教室 | 教1<br>英文(二)<br>篤行樓教室        |                      | 通識課程外國<br>初階4<br>明德          | 語言與文化領域<br>德文(二)<br>博教室  | 教育一<br>體育(二)           |     |      |
| 02        | 09:10<br>10:00 | 教育一<br>閱讀與寫作(下)<br>篤行樓教室 | 教1<br>英文(二)<br>篤行樓教室        |                      | 通識課程外國<br>初階4<br>明德          | 語言與文化領域<br>德文(二)<br> 樓教室 | 教育一<br>體育(二)           |     |      |
| 03        | 10:10<br>11:00 | 教育一甲<br>教育概論<br>G503     | 通識課程文史哲領域<br>電影與文化<br>明德樓教室 | 教育一甲<br>普通數學<br>G506 | 教章<br>補救教<br>篤行              | 奇一甲<br>敗學概論<br>樓教室       | 教育一甲<br>國音及說話<br>篤行樓教室 |     |      |
| 04        | 11:10<br>12:00 | 教育一甲<br>教育概論<br>G503     | 通識課程文史哲領域<br>電影與文化<br>明德樓教室 | 教育一甲<br>普通數學<br>G506 | 教]<br>補救<br>第<br>〔<br>第<br>行 | 奇一甲<br>敗學概論<br>樓教室       | 教育一甲<br>國音及說話<br>篤行樓教室 |     |      |
| 0N        | 12:10<br>13:20 |                          |                             |                      |                              |                          |                        |     |      |

#### •2-2-2 選課結果列印課表

如欲列印個人直式課表時,請點擊「<br/>
[]<br/>
直式課表」鍵,如欲列印個人橫式課表時,<br/>
請點擊「<br/>
[]<br/>
[]<br/>
橫式課表<br/>
」鍵,即可將直式或橫式課表匯出成 PDF 檔案以進行列印。

| 選課         | 查詢(            | 學生)          | 列印個人<br>式或横式 | 、課表可於此區選<br>之顯示方式 | 澤直 | 學生專區 / 線上 |
|------------|----------------|--------------|--------------|-------------------|----|-----------|
| ▲ 直式<br>系所 | 課表             | ☑ 橫式課表<br>班級 | 學號           | 姓名                |    |           |
| 教育學系       | 6              | 教育一甲         | 1            | 吴                 |    |           |
| 節次         | 時間             | —            | =            | Ξ                 | 四  | 五         |
| 0M         | 07:10<br>08:00 |              |              |                   |    |           |

## • 2-2-3 查詢各選課階段之選課結果

▶第一階段選課

本頁籤畫面會顯示本學年期學生個人選課第一階段結果。如要查詢其他學年期的選課第一階段結果,可直接變更學年/學期欄位即可,查詢結果會顯示在下方的清冊中。

| 選課查         | 詢(學生)           |                  |               | 學生專區 / 線上選課 / 選課查詢(學生)        |
|-------------|-----------------|------------------|---------------|-------------------------------|
| 選課結果        | 第一階段 第二階段       | 第三階段 選課歷程者       | き韵            |                               |
| 學年<br>110   | 學期<br>▼ 上學期     | ▼ 2 直式課表 2       | 橫式課表          | 顯示學生個人系所                      |
| 糸所<br>資訊科學系 | 斑級<br>資一甲       | 學號<br>12         | 姓名 吴          | 設定選課限制                        |
| 科目上限<br>27  | 科目下限<br>15      | 選課總學分上限<br>27    | 選課總學分下隊<br>15 |                               |
| 志願選課        |                 |                  |               |                               |
| 顯示 10       | ▶ 筆             |                  |               | 關鍵字搜尋:                        |
|             | 志願序 ≑ 志願群組 ≑ 開課 | 號♦ 停開否♦ 分發結果 ♦ : | 未選中原因 ♦ 科目    | 名稱 ♦ 課程類別 ♦ 學制 ♦ 班級 ♦ 開課系所 ♦  |
|             |                 | 無符合              | 合條件資料!        |                               |
|             |                 | 上一頁              | 夏 下一頁         | 選課結果                          |
| 登記選課        |                 |                  |               |                               |
|             |                 |                  |               |                               |
| 顯示 10       | ❤ 筆             |                  |               | 關鍵字搜尋:                        |
|             |                 |                  | 第1至7筆,        | 共7筆                           |
|             | 開課號 ♦ 停開否 ♦ 分發結 | 果 🕈 未選中原因 🕈 科目名稱 | ↓ ◆ 課程類別 ◆ 學  | 制 💠 班級 💠 開課系所 👌 任課教師 👇 上課時間 🗯 |

本頁籤畫面會顯示本學年期學生個人選課第二階段結果。

| 選課查         | 詢 <b>(</b> 學) | 生)        |          |             |              |             |       |                                      | 學生專區 /           | 線上選課 /   | 選課查詢(學生) |
|-------------|---------------|-----------|----------|-------------|--------------|-------------|-------|--------------------------------------|------------------|----------|----------|
| 選課結果        | 第一階           | 段第        | 二階段第三    | 三階段         | 選課歷程查詢       | I           |       |                                      |                  |          |          |
| 學年<br>110   | -             | 學期<br>上學期 | -        | ▶ 直式調       | 表 橫          | 式課表         |       |                                      |                  |          |          |
| 系所<br>資訊科學系 |               | 班級<br>資一甲 |          | 學號<br>1     | 2            | 姓名<br>吳:    |       |                                      |                  |          |          |
| 科目上限<br>27  |               | 科目下<br>15 | ₽.       | 選課總學分<br>27 | 分上限          | 選課總學分<br>15 | 下限    |                                      | 厮子               | 一個人勞     | - REL ER |
| 顯示 10       | ▶ 筆           |           |          |             |              | 第1至10       | 筆,共10 | 開<br>()筆                             | <i>瀕</i> ,<br>選課 | 結果       | 一個权      |
|             | 開課號♦          | 停開否♦      | 選課結果 🖗 未 | 選中原因♦       | 科目名稱 🍦       | 課程類別♦       | 學制 ♦  | 班級 ≑                                 | 開課系所 👌           | 任課教師 👌   | 上課時間 🍦   |
| ٢           | 0059          | 是         | 選中       |             | 資訊科技軟<br>體應用 | 通識課程        | 學士班   | 通識課<br>程數位<br>科技與<br>博播<br>域         | 通識教育學<br>程       | 陳        | —(03,04) |
| ٩           | 0122          | 否         | 選中       |             | 生活與數學        | 通識課程        | 學士班   | 通<br>環<br>環<br>自<br>線<br>領<br>城<br>城 | 通識教育學<br>程       | <u>у</u> | —(05,06) |

▶第三階段選課

## 本頁籤畫面會顯示本學年期學生個人選課第三階段結果。

| 選課查         | 詢 <b>(</b> 學) | 生)               |       |            |              | 學生專區 / 線上選課 / 選課查詢(學生) |         |                              |                    |             |          |
|-------------|---------------|------------------|-------|------------|--------------|------------------------|---------|------------------------------|--------------------|-------------|----------|
| 選課結果        | 第一阵           | 戰 第              | 三階段 🕞 | 第三階段       | 選課歷程查詢       | l.                     |         |                              |                    |             |          |
| 學年<br>110   | •             | <b>學期</b><br>上學期 |       | ┙┛直式       | 課表           | 式課表                    |         |                              |                    |             |          |
| 系所<br>資訊科學系 |               | 班級<br>資一甲        |       | 學號<br>1    | 2            | 姓名<br>吴:               |         |                              |                    |             |          |
| 科目上限<br>27  |               | 科目下<br>15        | R     | 選課總學<br>27 | 分上限          | 選課總學分<br>15            | 下限      |                              | 田二 一               | 何」な         | - mh fn  |
| 顯示 10       | ♥ 筆           |                  |       |            |              | <b>T</b> 4 <b>T</b> 40 |         | 開業                           | <i>顯</i> 不<br>選課   | :個人弟<br>:結果 | 二階段      |
|             | 開課號♦          | 停開否♦             | 選課結果♦ | 未選中原因      | ♦ 科目名稱 ♦     | 第1 ± 10                | 撃) 共 11 | 班級 ≑                         | 開課系所 🗍             | 任課教師 ≑      | 上課時間 ♦   |
| ٢           | 0059          | 是                | 選中    |            | 資訊科技軟<br>體應用 | 通識課程                   | 學士班     | 通程<br>型<br>型<br>技<br>播<br>域  | 通識教育學<br>程         | 陳           | —(03,04) |
| •           | 0122          | 否                | 選中    |            | 生活與數學        | 通識課程                   | 學士班     | 通識環<br>程<br>り<br>の<br>領<br>城 | 通識教育學<br>程         | Ť           | —(05,06) |
| ٩           | 0412          | 否                | 選中    |            | 閱讀與寫作<br>(上) | 校共同課程                  | 學士班     | 資訊一                          | 語文與創作<br>學系<br>+舉部 | <u>و</u>    | -(07,08) |

#### • 2-2-4 選課歷程查詢

本頁籤畫面可顯示本學年期學生個人選課歷程紀錄。如要查詢其他學年期的選課結果,可直接變更學年/學期欄位即可,查詢結果會顯示在下方的清冊中。

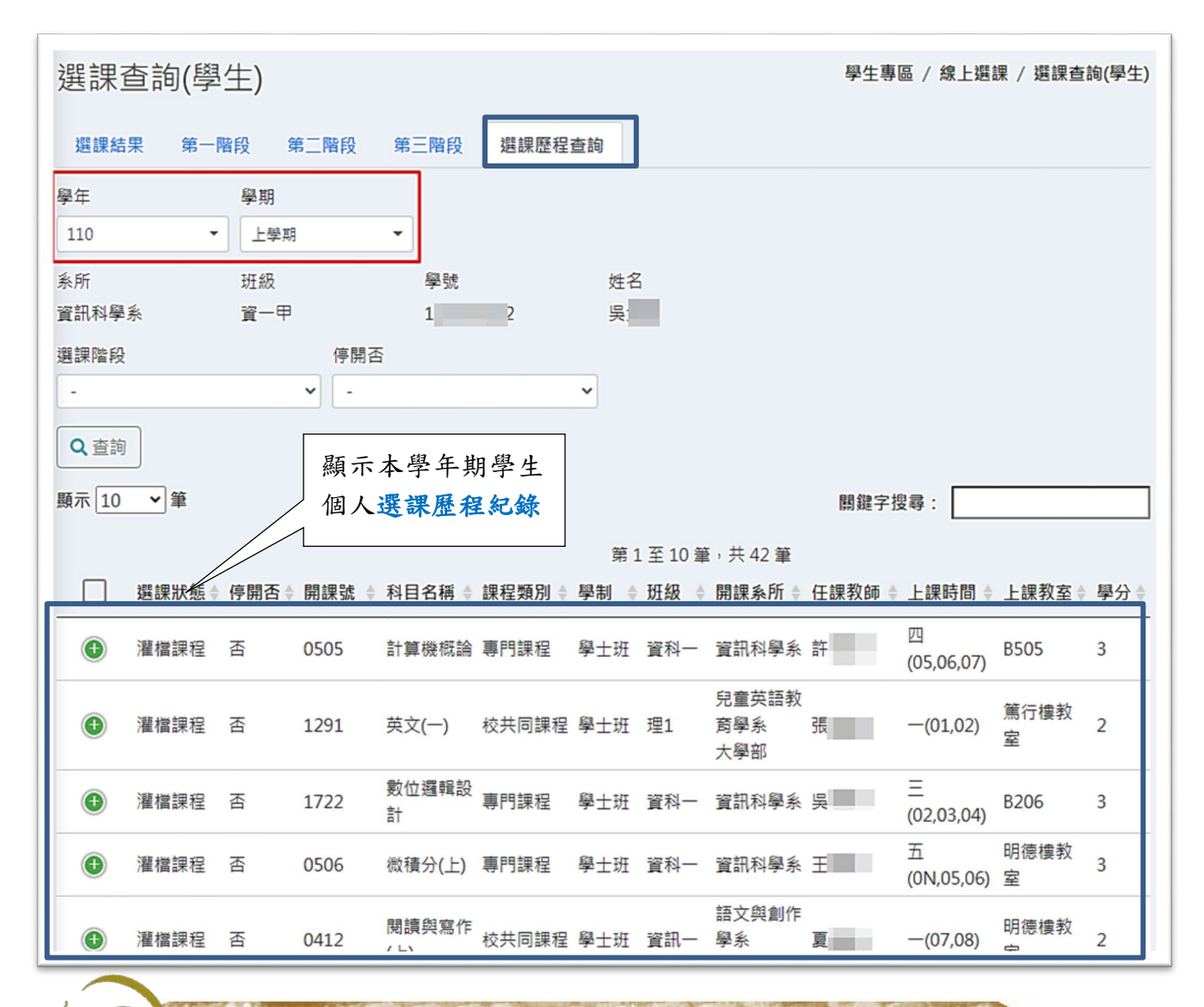

網路選課再次聲明

- 一、二階段選課結束後,如欲想查看「各階段已選課表及清單」, 系統尚未開放查詢選課結果前(各階段選課公告前),是無法看 到該階段選課結果。
- 第二階段選課分兩階段:
   前半段抽籤選課,後半段為全校混選抽籤。
- 第三階段選課採「隔日抽籤及公布」

若登記的課程在第二階段選課未中籤,請於第三階段選課重新 登記(再次確認是否於「已登記選課清冊(鹽處色塊區域)」出現 該課程<sup>#1</sup>),才能夠再次參加抽籤。

註1 :登記選課時皆預設該課程未選中會保留至第三階段選課期間下一次抽籤,如果僅想參與 該次抽籤,未選中就不保留至下次抽籤者,請務必自行調整保留狀態為「否」。如未抽中,不 想參加下一次抽籤者,請務必自行進系統刪除該課程。

# 選課注意事項

- 依選課辦法規定,夜間暨週末假日碩士專班同學修課期限內,每 學期最少一門課。前述每學期選修學分上下限,若系所另有規定 者,從系所規定辦理。
- 跨校選課(校際選課)
  - 1. 一律採線上登入(iNTUE 校務行政系統)紙本輸出之流 程辦理:

至 iNTUE 校務系統上,進行選課登入▶登入完畢後下載「校際選課 單」▶送系所簽辦▶進修教育中心簽辦▶跨選學校系所、教務處、 完成繳費▶送還完成所有程序\_校際選課單▶<u>交予進修中心憑辦登</u> 錄 iNTUE 校際選課。

- 請將辦理完竣之申請單最遲在跨選修當學期開學後 第四週結束前交回,未交回者,視同未完成校際選課。
- 校際選課之課程資訊,最遲會在第九週協助登錄在校 務資訊系統,若上網查看未發現到跨選資訊者,請電 洽本中心確認。
- 擬跨選他系、班或不同學制之課程,建議請先跟系上 確認是否有系內相關申請規定,以維個人跨選修權益。

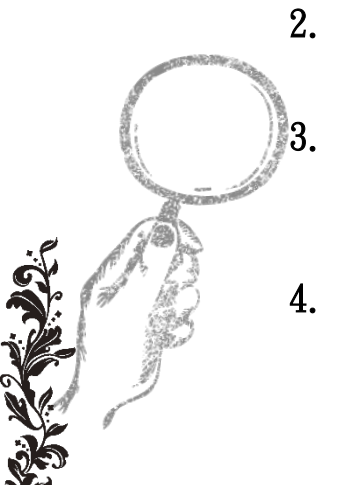